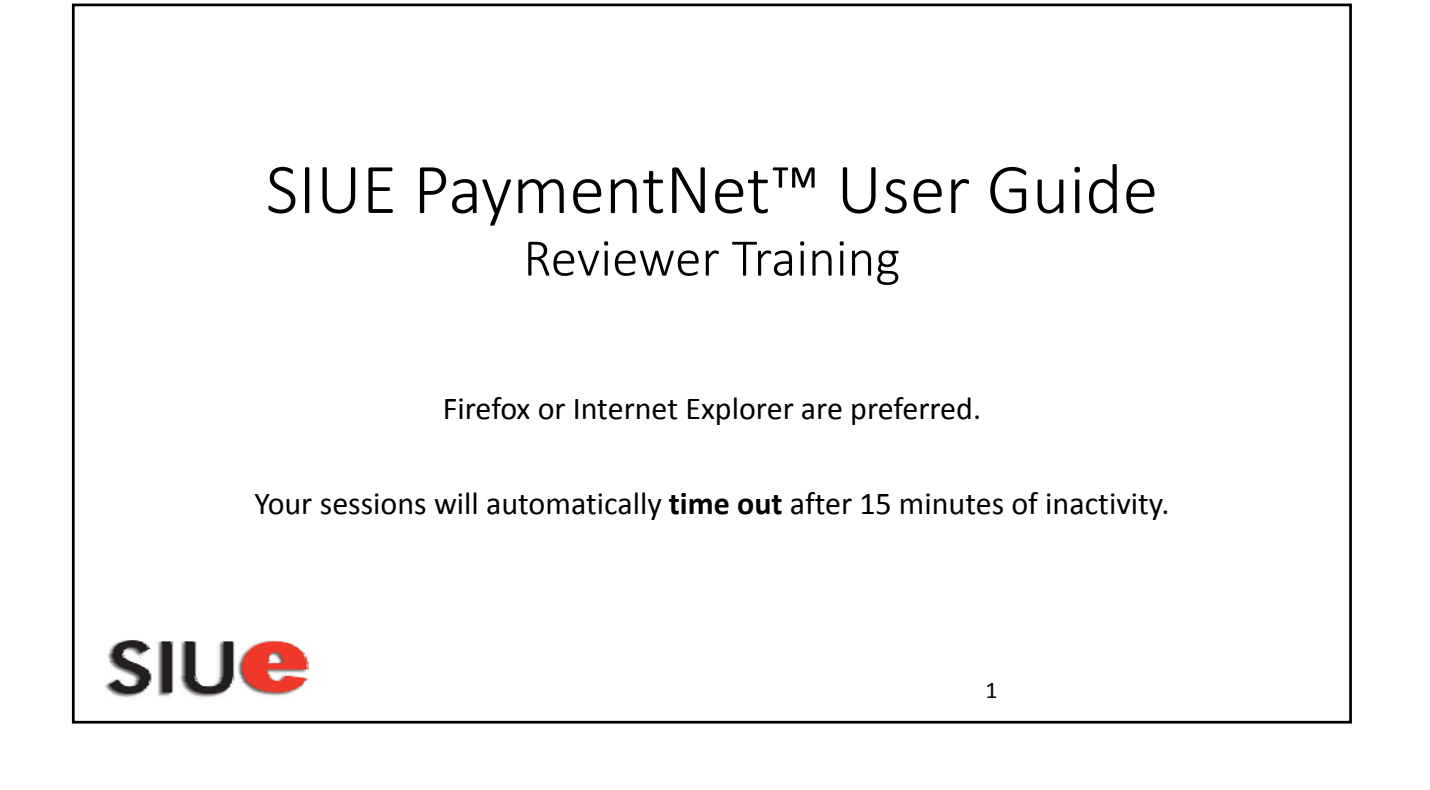

| <ul> <li>Logging In</li> <li>Open your Internet Browser.</li> <li>Enter the following URL in your address bate</li> <li>Enter the following on the PaymentNet Loging</li> <li>Organization ID: siu0001</li> </ul>                                                        | ar: www.paymentnet.jpmorgan.com<br>ogin Screen:                                                                                                    |
|----------------------------------------------------------------------------------------------------|----------------------------------------------------------------------------------------------------|
| <ul> <li>Place a check in the Remember my Organ</li> </ul>                                                                                                    | ization ID                                                                                                    |
| User ID: Your eID or User ID is                                                                                                    | if eID is less than 6 characters                                                                                                    |
| <ul> <li>Your Password: first password will be sent</li> <li>Click</li> <li>When logging in for the first time, Paymer<br/>Passwords are 8 characters in length – mix<br/>characters. You will also be asked to answ<br/>address, and register your computer.</li> </ul> | to via email from JP Morgan.<br>ntNet will have you reset your password.<br>xed case, alpha-numeric, no special<br>er security questions, verify your email |
| <ul> <li>After 5 unsuccessful attempts to login, yo<br/>Administrator.</li> </ul>                                                                                                    | ur password must be reset by Program                                                                                                    |
| <ul> <li>If you forget your password please utilize</li> </ul>                                                                                                    | link:                                                                                                    |
|                                                                                                    | Forgot your Password?                                                                                                    |
| SIU                                                                                                    | 2                                                                                                    |

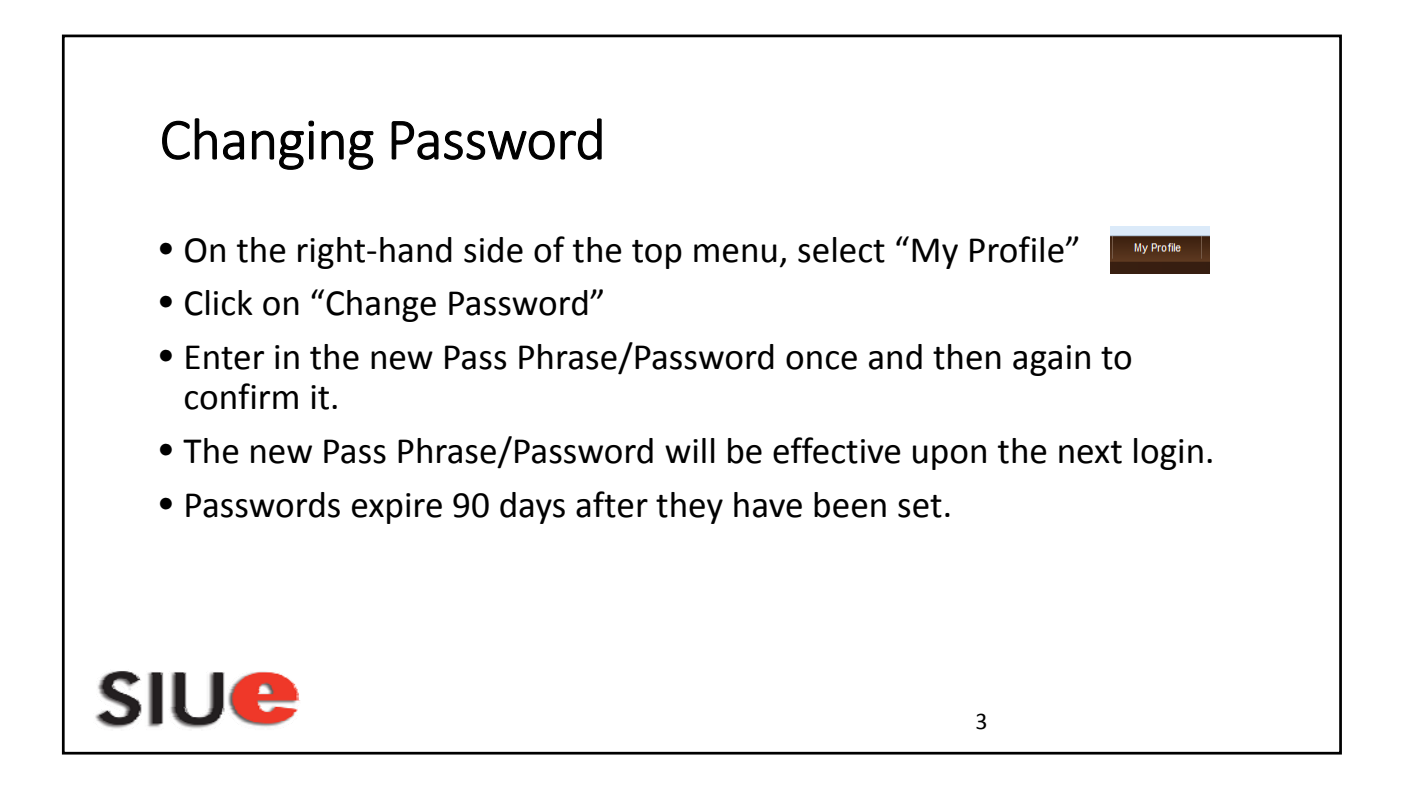

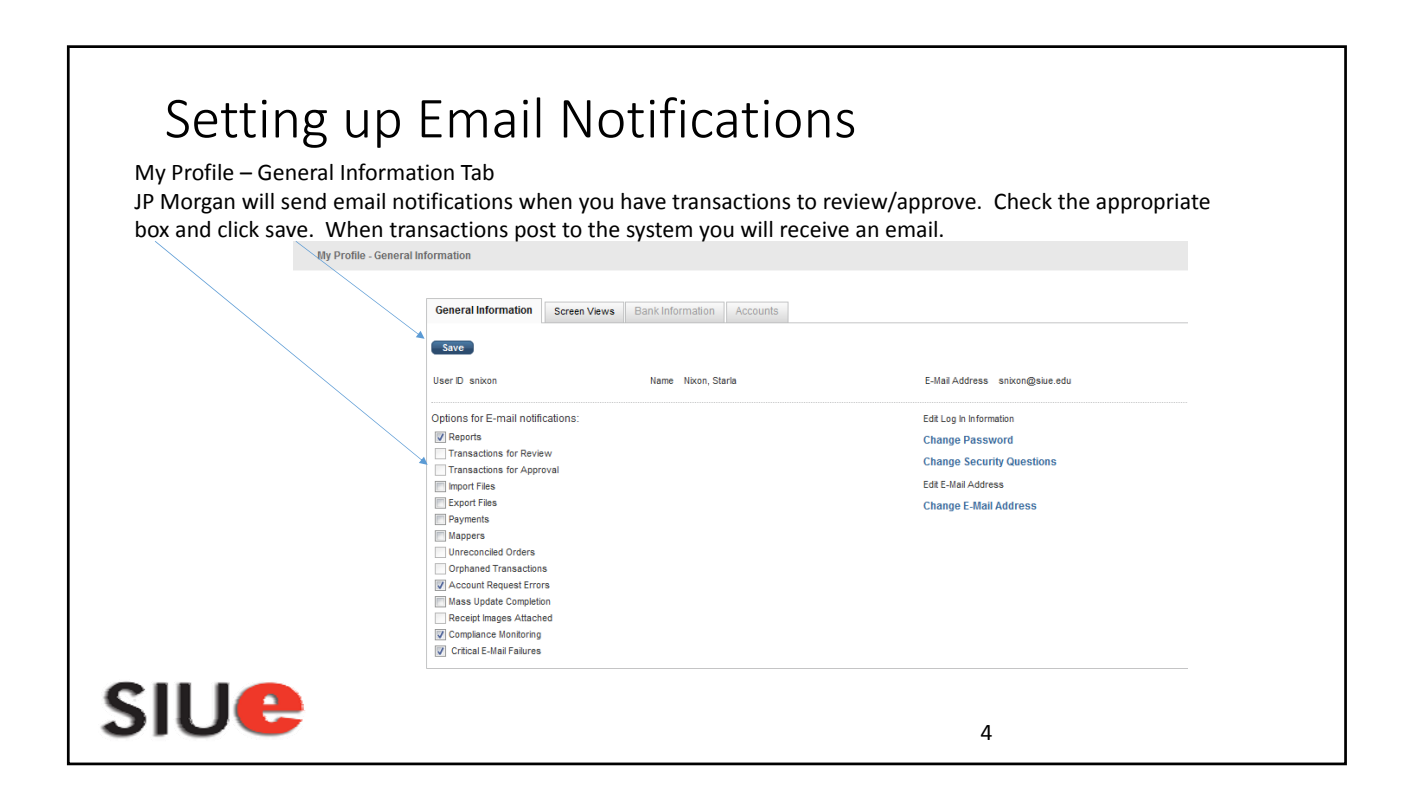

| Searching for specific t<br>Access the Transaction window by | ransactions<br>selecting Manage from the                                                                                                    |
|--------------------------------------------------------------|----------------------------------------------------------------------------------------------------|
| Transactions dropdown menu.                                  | Home     Transactions     Reports     Accounts     E       Wetcom     Manage       Approve       Mess     Mass Update Requests       Authorizations/Declines       Nover       Single       Ouerry       PM Central time (C1) through sunday, Nover |
| Next select the appropriate search                           | term in this case Transaction ID.                                                                                                    |
| New Query Transaction ID 🗨 229                               | 2013760001 Go                                                                                                    |
| SIUC                                                         | 5                                                                                                    |

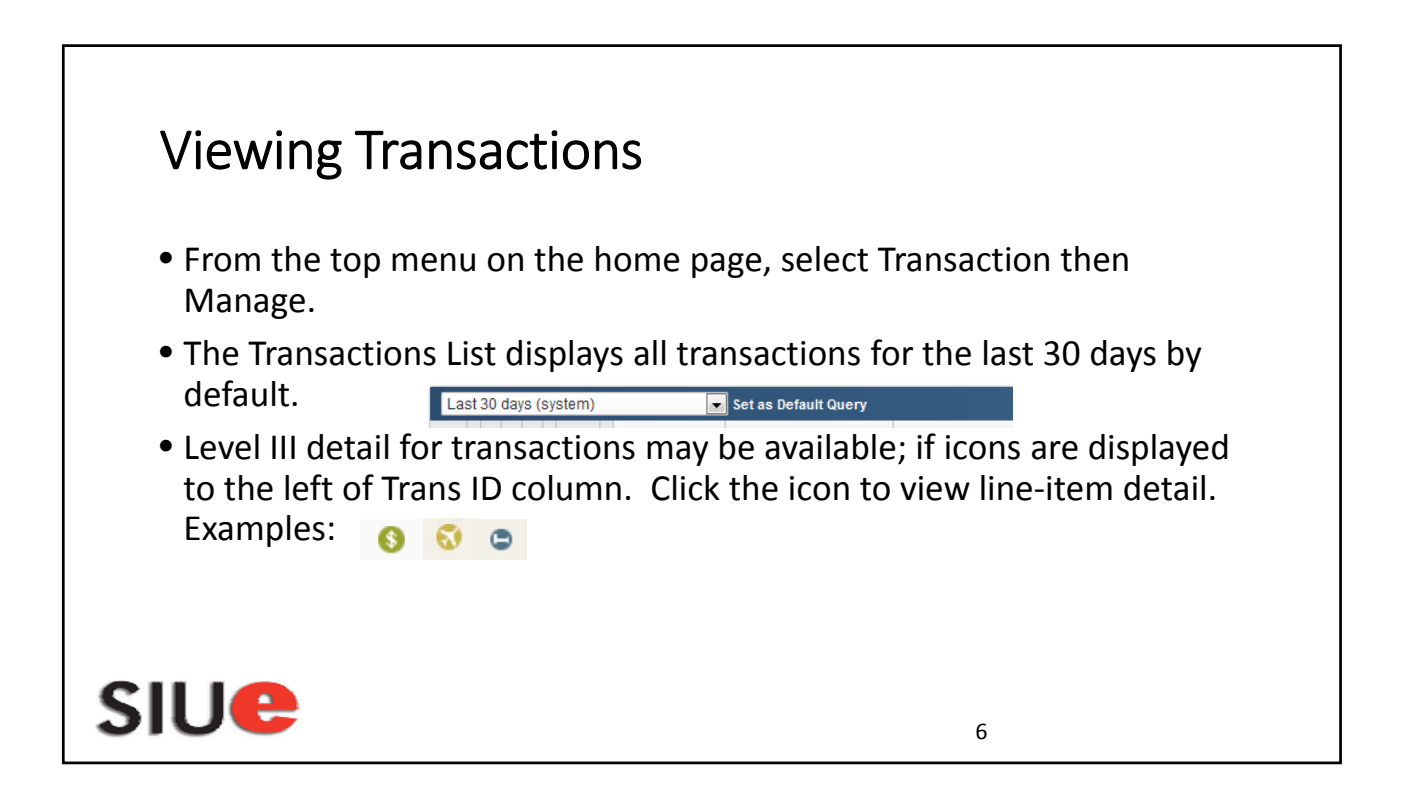

| <ul> <li>After you<br/>transaction<br/>window.</li> </ul> | ı click<br>on yo                | on the icc<br>wwill acce                                                               | on to a<br>ss the                                  | addendu                                  | Level I<br>Im tab                        | ll detail<br>of the t  | for a pai<br>ransactic                                                                                              | rticular<br>on                                                                                                    |
|-----------------------------------------------------------|---------------------------------|----------------------------------------------------------------------------------------|----------------------------------------------------|------------------------------------------|------------------------------------------|------------------------|----------------------------------------------------------------------------------------------------|----------------------------------------------------------------------------------------------------|
|                                                           | Gen                             | eral Information                                                                       | Adde                                               | endum His                                | tory                                     |                        |                                                                                                    |                                                                                                    |
|                                                           |                                 | <b>f</b> .                                                                             |                                                    | r ·                                      | r                                        | • • • •                | · ·                                                                                                    |                                                                                                    |
| <ul> <li>By clickin<br/>such as t</li> </ul>              | ng on<br>he ex                  | for a tr<br>ample belo<br>Carrier                                                      | ansac<br>DW<br>Flight                              | Coupon /                                 | rfare y                                  | OU WILL S              | See inform                                                                                                    | nation<br>Destination                                                                                                    |
| <ul> <li>By clickin<br/>such as tl</li> </ul>             | ng on<br>he ex<br>Leg<br>2      | for a tr<br>ample belo<br>Carrier<br>Delta Air Lines, Inc.                             | ansac<br>DW<br>Flight<br>2496                      | Coupon /<br>Conjunction Ticket           | rfare y<br>Fare Basis<br>VAVINAO         | OU WILL S<br>Stop Over | Crigination Dayton - 04/11/2016 06:00 AM                                                                            | Destination<br>Atlanta - 04/11/2016<br>12:00 AM                                                                                                    |
| <ul> <li>By clickin<br/>such as t</li> </ul>              | ng on<br>he ex<br>Leg<br>2<br>3 | So for a tr<br>ample belo<br>Carrier<br>Delta Air Lines, Inc.                          | ANSAC<br>DW<br>Flight<br>2496<br>1828              | Coupon /<br>Conjunction Ticket<br>0<br>0 | Fare Basis<br>VAVINAO<br>VAVINAO         | Stop Over              | Origination           Dayton - 04/11/2016           06:00 AM           Atlanta - 04/11/2016           08:38 AM      | Destination<br>Atlanta - 04/11/2016<br>12:00 AM<br>Savannah Ga-<br>04/11/2016 12:00<br>AM                                                                               |
| <ul> <li>By clickin<br/>such as t</li> </ul>              | ng on<br>he ex<br>2<br>3<br>4   | So for a tr<br>ample belo<br>Carrier<br>Delta Air Lines, Inc.<br>Delta Air Lines, Inc. | Flight           2496           1828           985 | tion for ai                              | Fare Basis<br>VAVNAO<br>VAVNAO<br>VAVNAO | Stop Over<br>O         | Crigination Crigination Dayton - 04/11/2016 06:00 AM Atlanta - 04/11/2016 08:38 AM Savannah Ga- 04/14/2016 06:00 AM | Destination           Attanta - 04/11/2016           12:00 AM           Savannah Ga - 04/11/2016           04/11/2016           Attanta - 04/14/2016           12:00 AM |

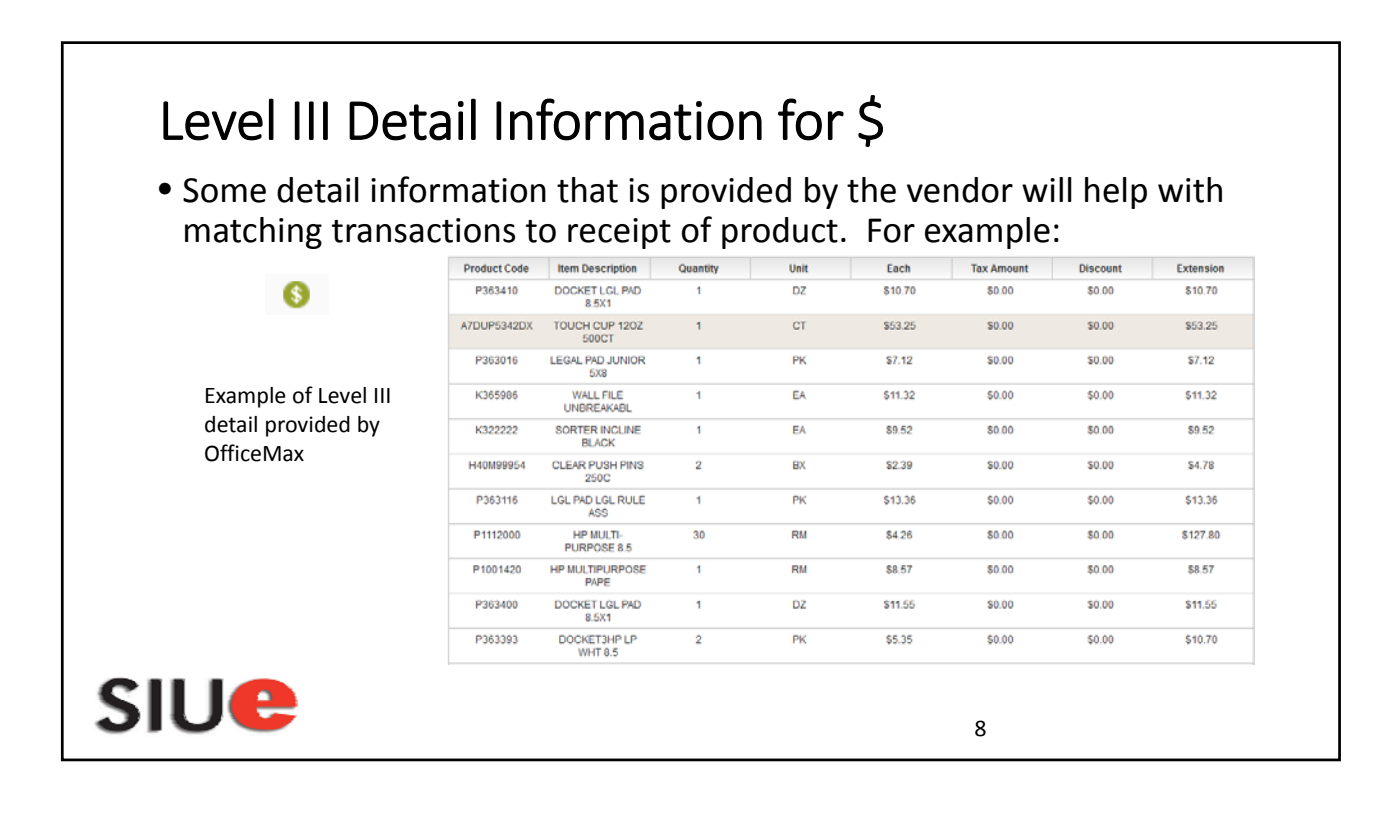

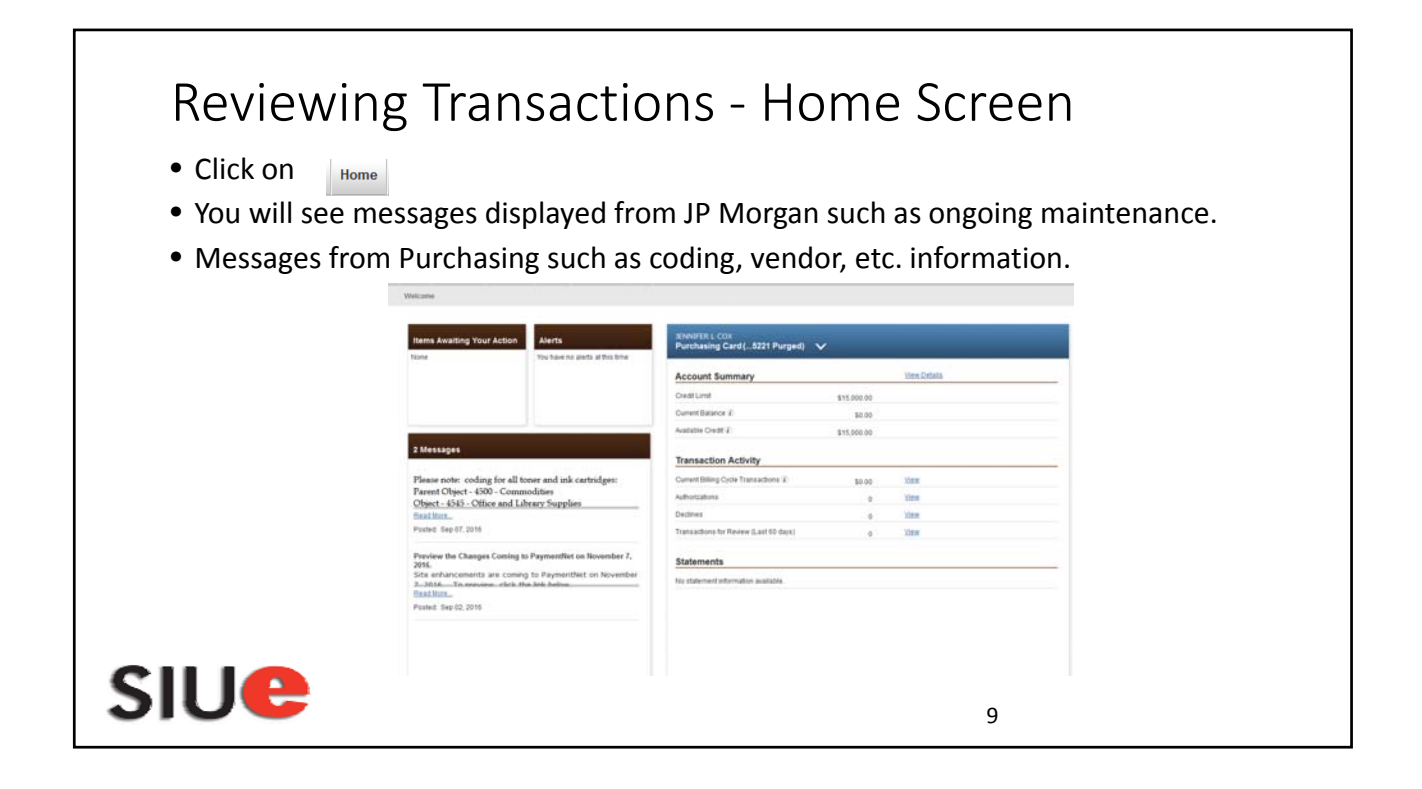

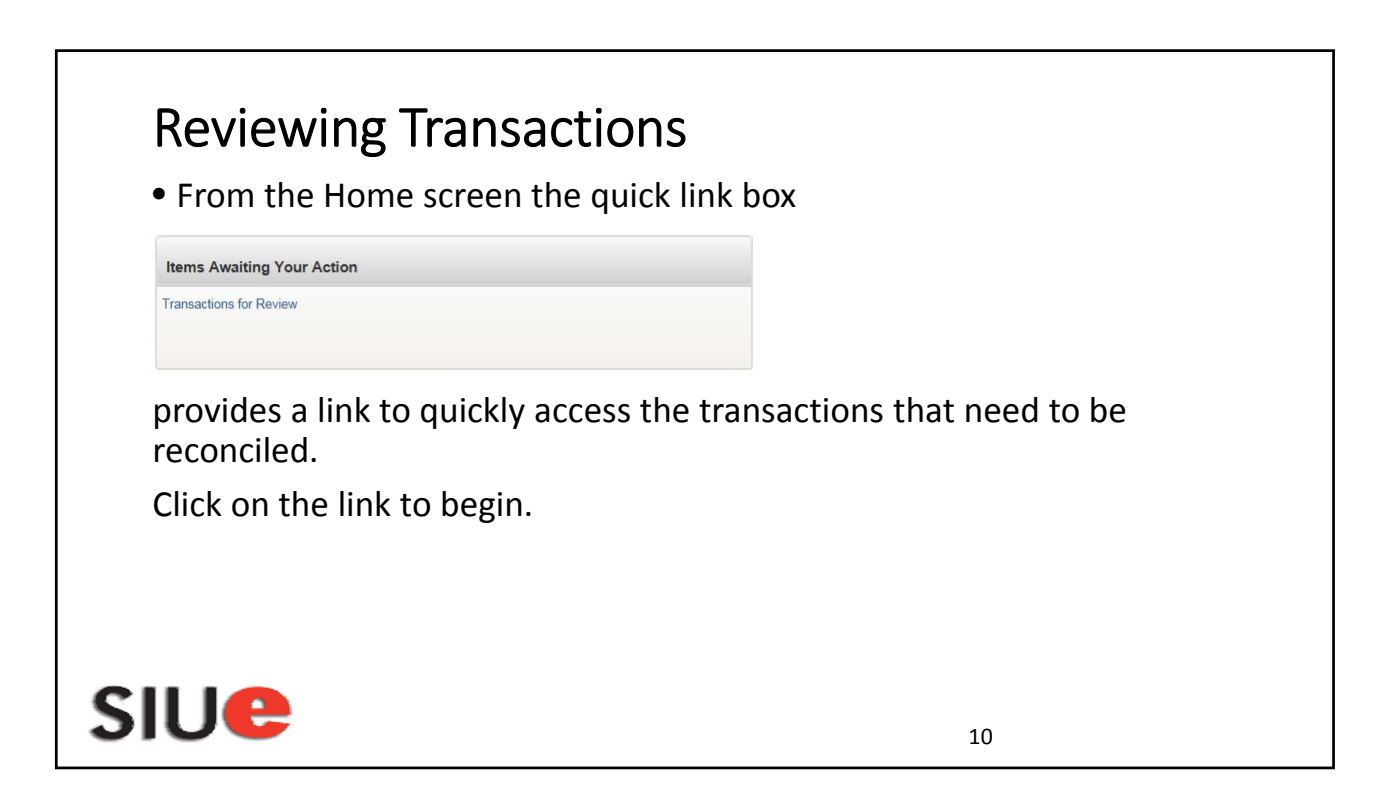

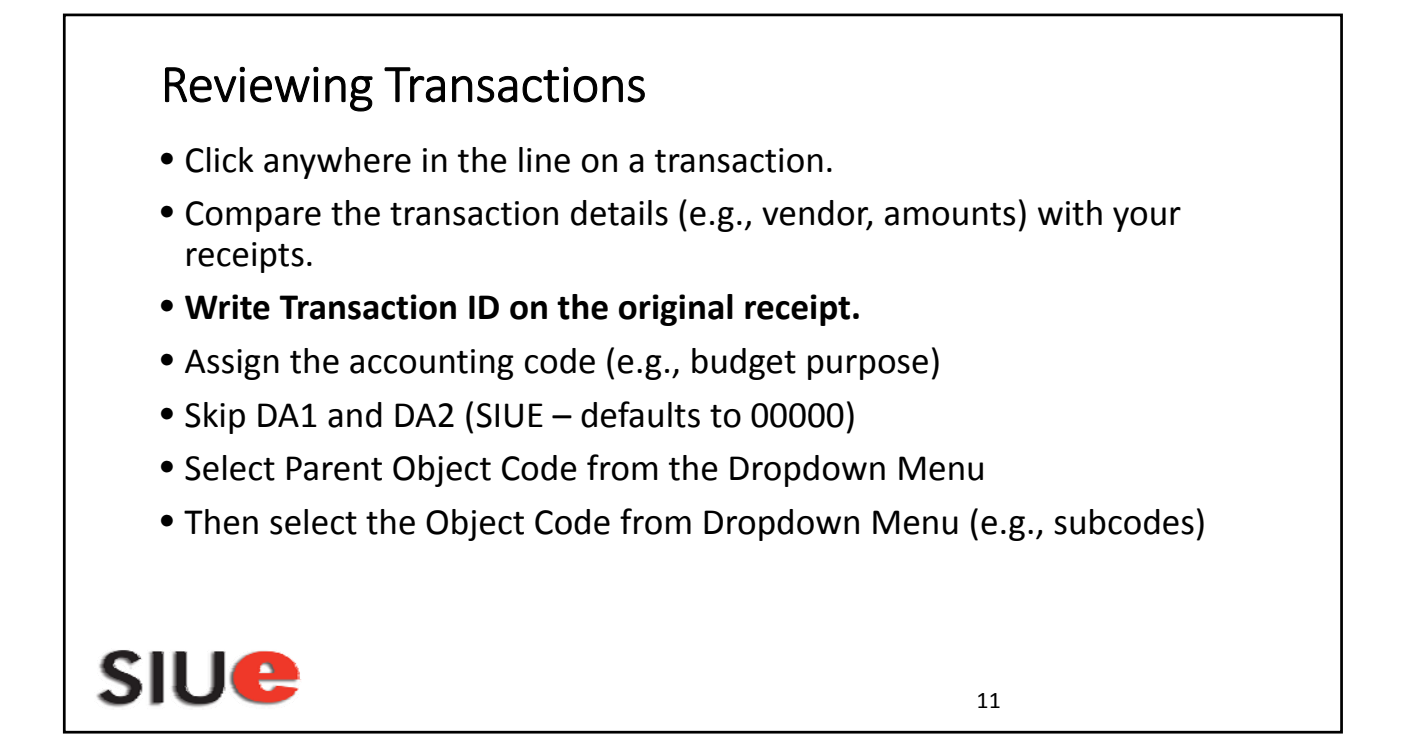

| Screen Sho | ot of Accounting Code Fields          |    |  |
|------------|---------------------------------------|----|--|
| Chart of A | Accounts SIU COA                      | •  |  |
| Orga       | nization * SIUE - Edwardsville Campus | •  |  |
| Budget     | Purpose *                             |    |  |
|            | DA1 * 00000 - Default                 | •  |  |
|            | DA2 * 00000 - Default                 | •  |  |
| Paren      | it Object * None                      | •  |  |
|            | Object * None                         |    |  |
| SIUC       |                                       | 12 |  |

| •         | Commodities - if the purchase total is greater than \$100, but no equipment was purchased please begin the notes with "No one item over \$100" or "NOI>100".           |
|-----------|----------------------------------------------------------------------------------------------------|
| •         | Events - include detailed information - Date of event, What the event is, Who it is for, and Where it is?                                                              |
| •         | PCE# must be included in notes when appropriate.                                                                                                    |
| •         | Student Travel 4872 - (non-employee travel) and include the number of students that were traveling                                                                     |
| •         | Travel 4300 - custom fields for travel must be completed for Employee Travel (see slide 15).                                                                           |
| •         | Equipment 4400 – custom fields must be completed for all Equipment purchases (see slide 16).                                                                           |
| •         | Registration - 4820 (not 4725).                                                                                                    |
| •         | Memberships - include the date range for the membership - Example: March 1, 2018 – February 28, 2019.                                                                  |
| •         | International Transaction - fees that are assessed by JP Morgan for all foreign transactions. Code same as the original transaction                                    |
| •         | Transaction Notes field should provide the reader with information regarding items that were purchased. For example: Office supplies – Pens, Paper, File Folders, etc. |
| •         | After all information has been entered, and reviewed for accuracy, check the Review Box and Click Save.                                                                |
|           |                                                                                                    |
|           | Approval Status – New                                                                                                    |
|           | Review                                                                                                    |
| ote<br>nt | e: Changes can be made to a transaction until the transaction has been approved. After approval, please act Accounts Payable to correct.                               |
| 1         |                                                                                                    |
| H         |                                                                                                    |

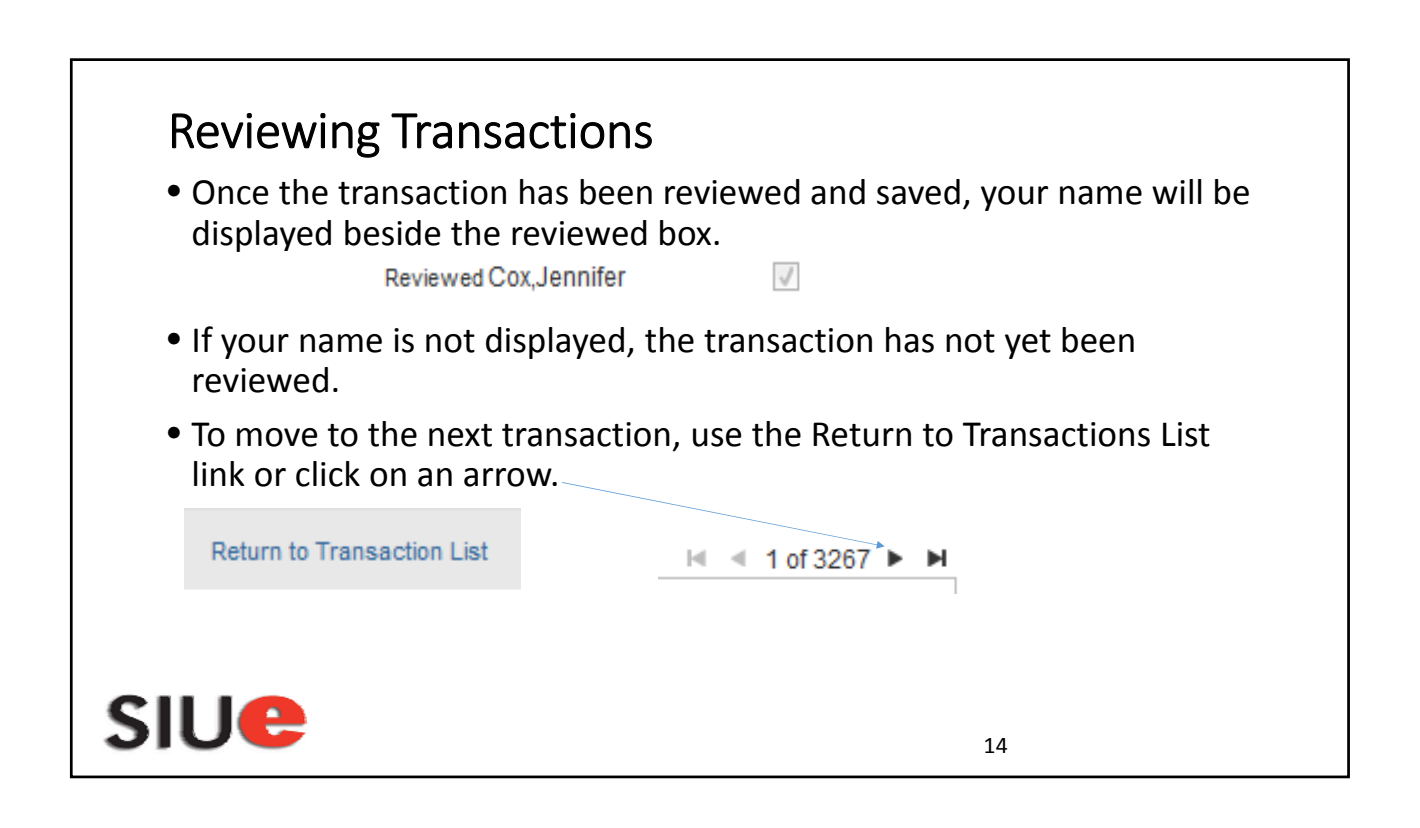

| Transaction review fo                                                                                                    | or Travel                                                                                                    |  |
|----------------------------------------------------------------------------------------------------|----------------------------------------------------------------------------------------------------|--|
| <ul> <li>After entering BP and<br/>selecting the Object Code<br/>for travel, complete the<br/>following Transaction<br/>Custom Fields:</li> </ul> | ast Name                                                                                                    |  |
| <ol> <li>Traveler's Last Name</li> <li>Traveler's SIU ID # (e.g.,<br/>Banner 800 #)</li> </ol>                                                    | Who: Nixon, What: Airfare, or<br>Lodging, or Taxi, or Shuttle,<br>When: 3/14-3/18, Where:<br>Paradise, IL, Why: <u>Pcard</u> -<br>Conference |  |
| NOTE: Must answer "who",<br>"what", "when", "where"<br>and "why" in the Transaction<br>Notes field.                                               | 2879 characters remaining.                                                                                                    |  |
| SIUC                                                                                                    | 15                                                                                                    |  |

| Transaction review for Ec                                                                                                    | Juipment                   |
|----------------------------------------------------------------------------------------------------|----------------------------|
| <ul> <li>After entering BP and selecting the<br/>Object Code for equipment, complete<br/>following Transaction Custom Fields</li> </ul> | ete the<br>s:              |
| 1. Price per unit                                                                                                    | Equip Price Per Unit       |
| 2. Number of units                                                                                                    | Equip Num of Units         |
| 3. Building & Room                                                                                                    | Equip Bldg& Room Num       |
| 4. AIS Unit # (5 digits)                                                                                                    | Assign to Unit Num         |
| 5. Purchasing Number ( <u>NOT APPLIC</u><br>for Edwardsville Campus)                                                                    | CABLE Equip Purchasing Num |
| 6. Equipment Serial Number                                                                                                    | Equipment Serial Num       |
| 7. Equipment Make-Model                                                                                                    | Equipment Make-Model       |
| SIUC                                                                                                    | 16                         |

| <ul> <li>Splitting</li> <li>You may need purchased mo equipment and or you have tw apply.</li> <li>To split the acc click Add Lines screen.</li> <li>Indicate in the done first) and</li> <li>The screen wil will be display have been add</li> </ul> | g T<br>to s<br>re tl<br>d co<br>vo d<br>court<br>a t t<br>box<br>l clic<br>ed a<br>led. | Fransactions<br>plit a transaction bechan one type of item,<br>mmodities in the san<br>ifferent Budget Purpo<br>nting for a particular t<br>the top of the Transac<br>c how many lines you<br>ck Add.<br>Fresh and separate de<br>t the bottom. In this | ause you h<br>for examp<br>ne transact<br>ose number<br>ransaction<br>ransaction<br>ction Detail<br>need (mus<br>scription lin<br>s case 3 line | ave<br>le:<br>ion<br>rs to<br>t be<br>nes<br>es | Save    | Add Line | es Dispu<br>Id Cancel | ıte |
|----------------------------------------------------------------------------------------------------|-----------------------------------------------------------------------------------------|----------------------------------------------------------------------------------------------------|----------------------------------------------------------------------------------------------------|-------------------------------------------------|---------|----------|-----------------------|-----|
|                                                                                                    | Itom                                                                                    | Item Description                                                                                                    | # of Units                                                                                                    | Unit Drice                                      | Tavahlo | 9/2      | Total                 |     |
|                                                                                                    | •                                                                                       | Commercial Card Purchase                                                                                                    | 1.00                                                                                                    | 119.73                                          |         | 33.33    | 119.73 Delete         |     |
|                                                                                                    | 1                                                                                       | Commercial Card Purchase                                                                                                    | 1.00                                                                                                    | 119.73                                          |         | 33.33    | 119.73 Delete         |     |
|                                                                                                    | •                                                                                       | Commercial Card Purchase                                                                                                    | 1.00                                                                                                    | 119.74                                          |         | 33.34    | 119.74 Delete         | Add |
| SIU                                                                                                    |                                                                                         |                                                                                                    |                                                                                                    |                                                 |         | 17       |                       |     |

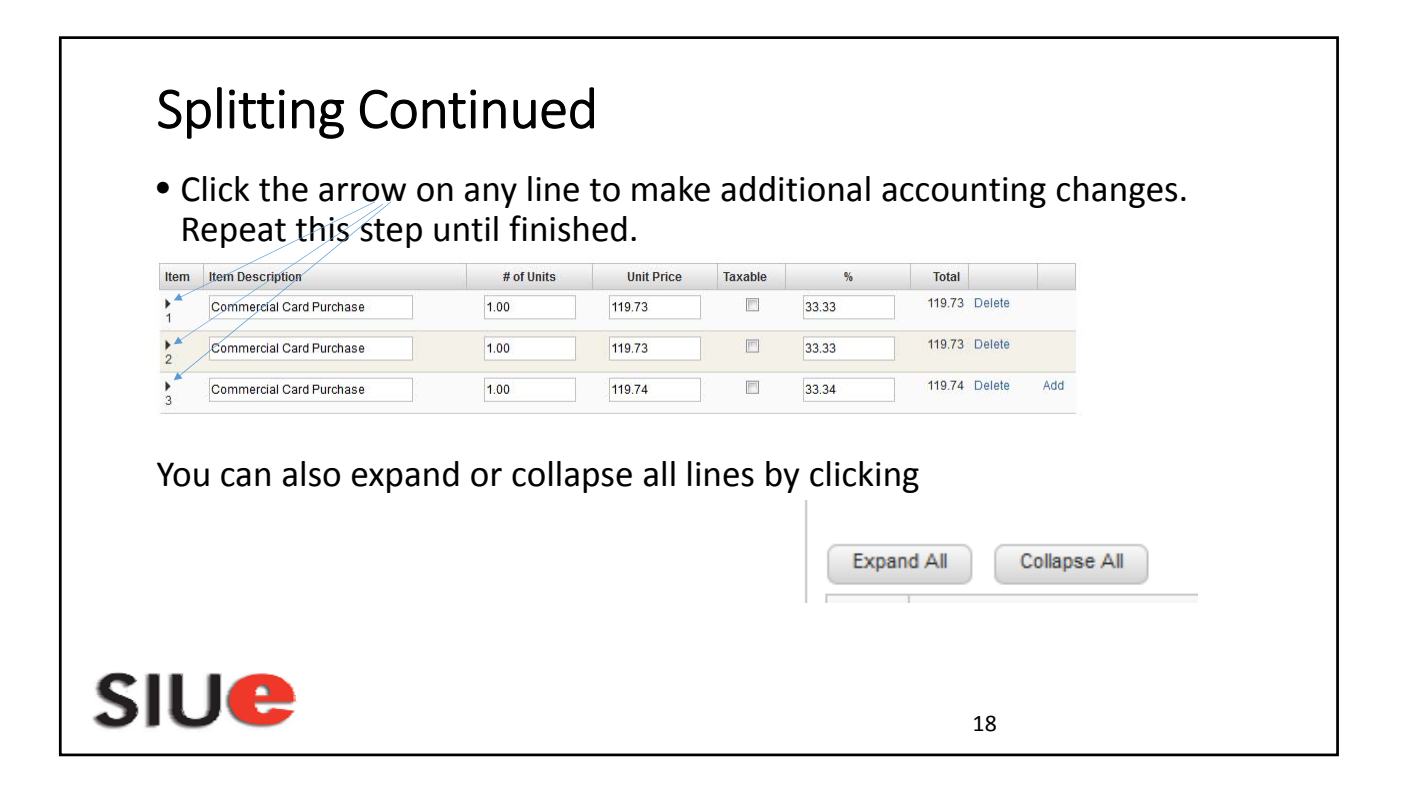

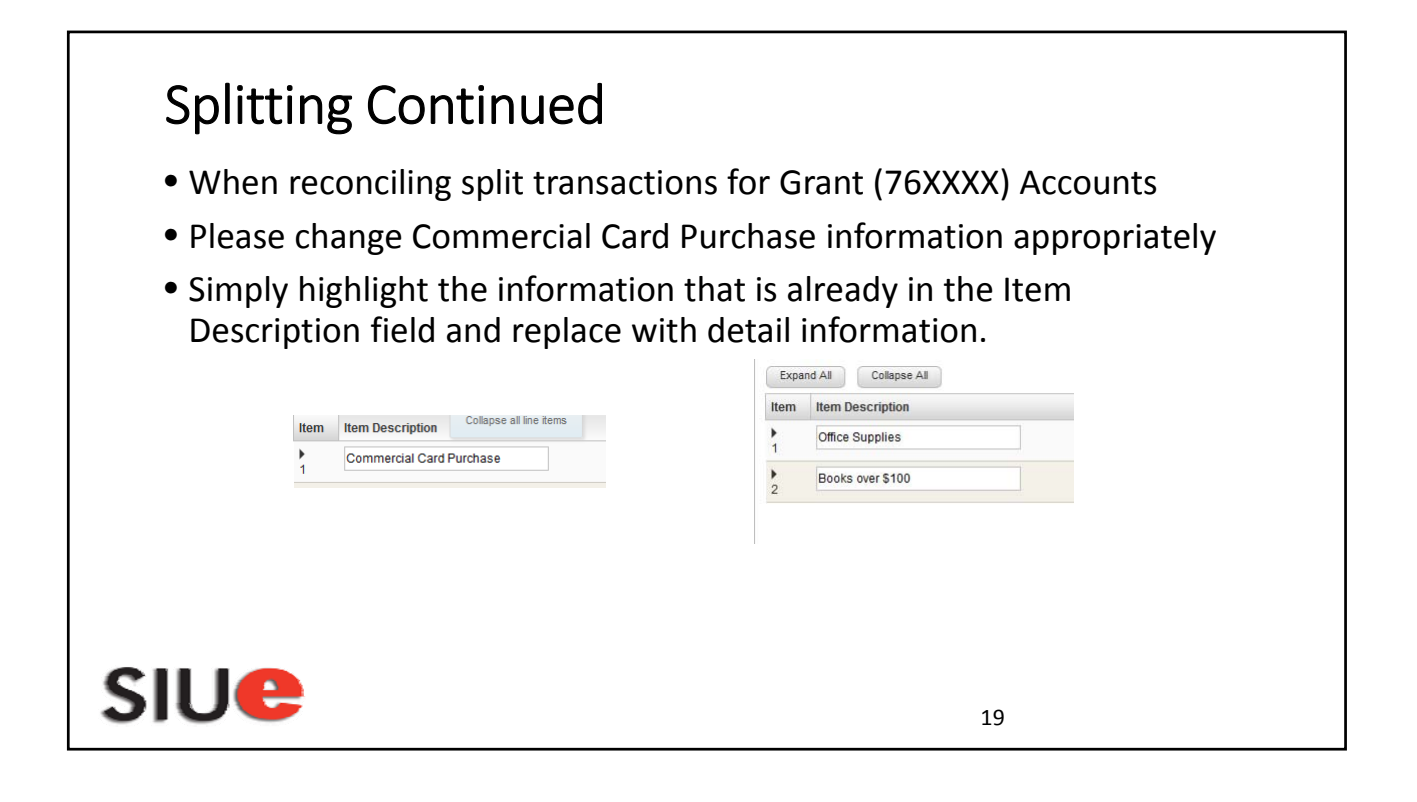

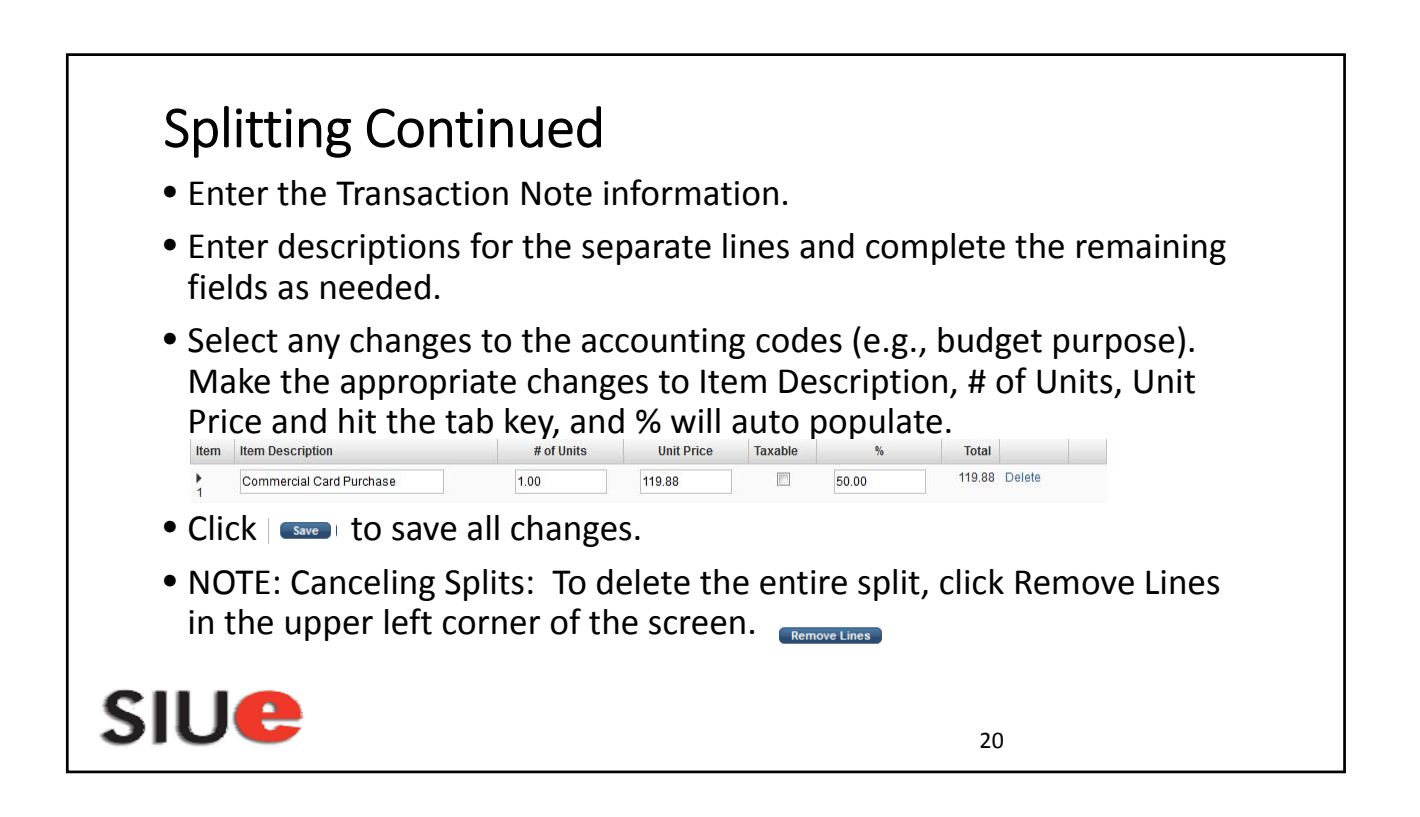

# <section-header><section-header><section-header><section-header><section-header><text><text><list-item><list-item><list-item><list-item><list-item><list-item><list-item>

## Coding Credit/Refund Transactions

- Apply the same budget purpose, parent object, and object code.
- Transaction notes need to include the debit transaction.
- Example: Credit for returned merchandise see Transaction ID #

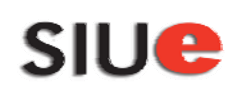

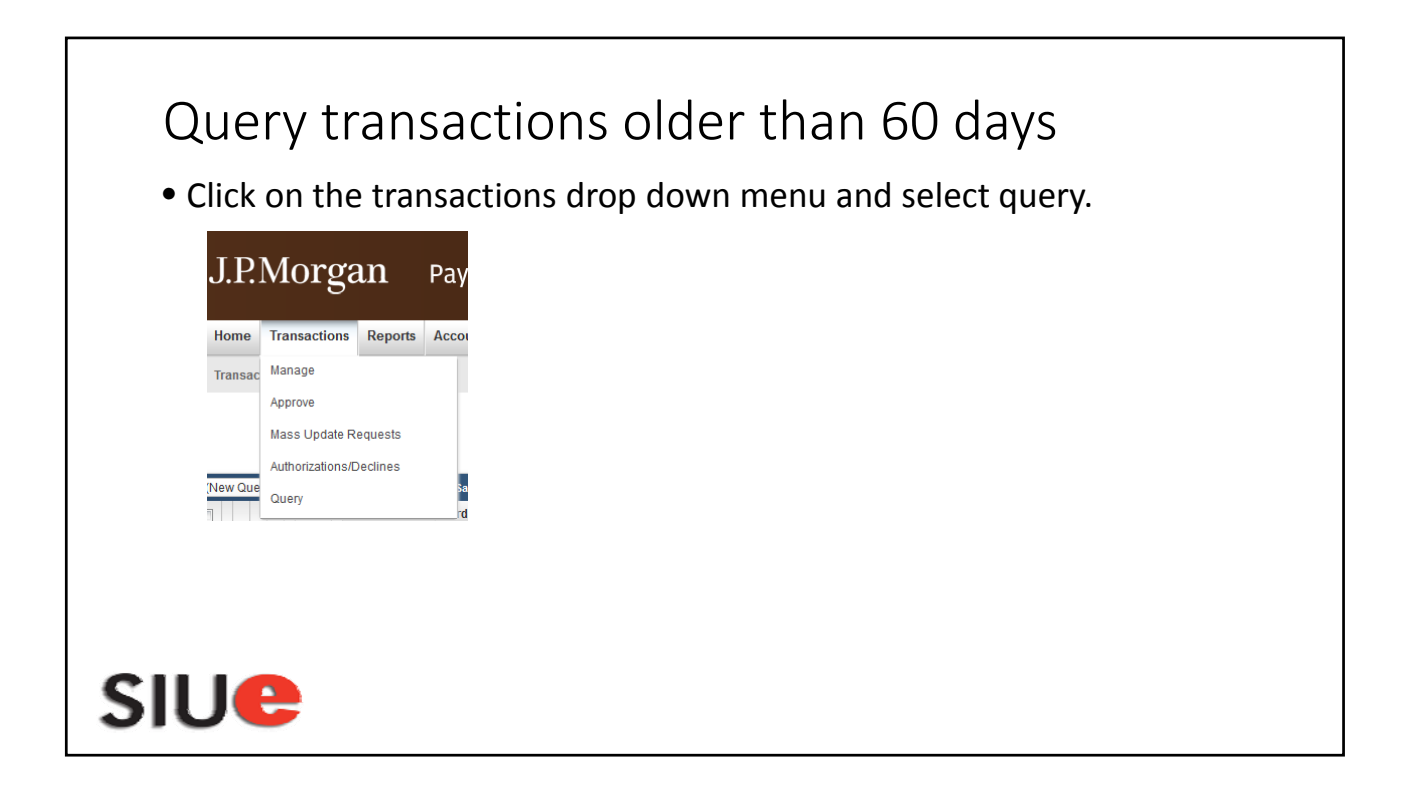

| Process Reset                                           |             |                                             |                     |                                      | Query (New Query)        | The 1 <sup>st</sup> field drop down<br>in the Criteria section<br>select "Cardholder Last                         |
|---------------------------------------------------------|-------------|---------------------------------------------|---------------------|--------------------------------------|--------------------------|----------------------------------------------------------------------------------------------------|
| Field<br>Post Date                                      | ×           | Operation<br>Is Relative                    |                     | Value<br>Last Days x 300             | ] Add                    | Name", enter the Last<br>Name in the value field,<br>click add. A new line                                        |
| Field<br>J Cardholde<br>2 And R Approval S<br>Hierarchy | Last Name 💌 | Operation<br>Begins With •<br>Is Equal To • |                     | Value<br>Enter Last Name Here<br>New | Delete Add<br>Delete Add | 2 <sup>nd</sup> line 1 <sup>st</sup> box as "And",<br>drop down 2 <sup>nd</sup> box Field<br>and select "Approval |
| Order By                                                |             |                                             | Include<br>Children | Add                                  |                          | Status", 3 <sup>rd</sup> box<br>Operation leave as "Is<br>Equal To", 4 <sup>th</sup> box Value                    |
| Field                                                   | Order S     | equence                                     | Add                 |                                      |                          | drop down change to<br>"New". The results will                                                                    |

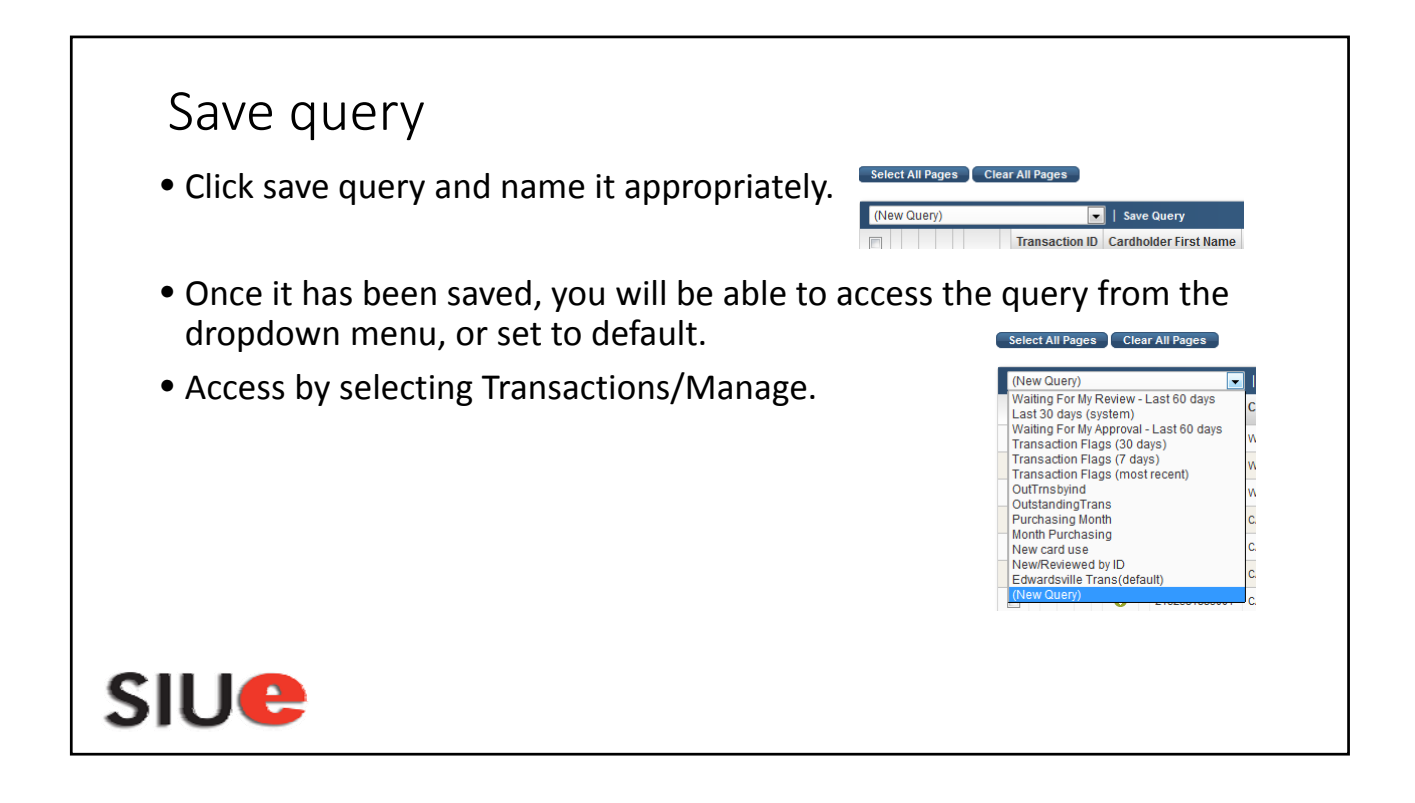

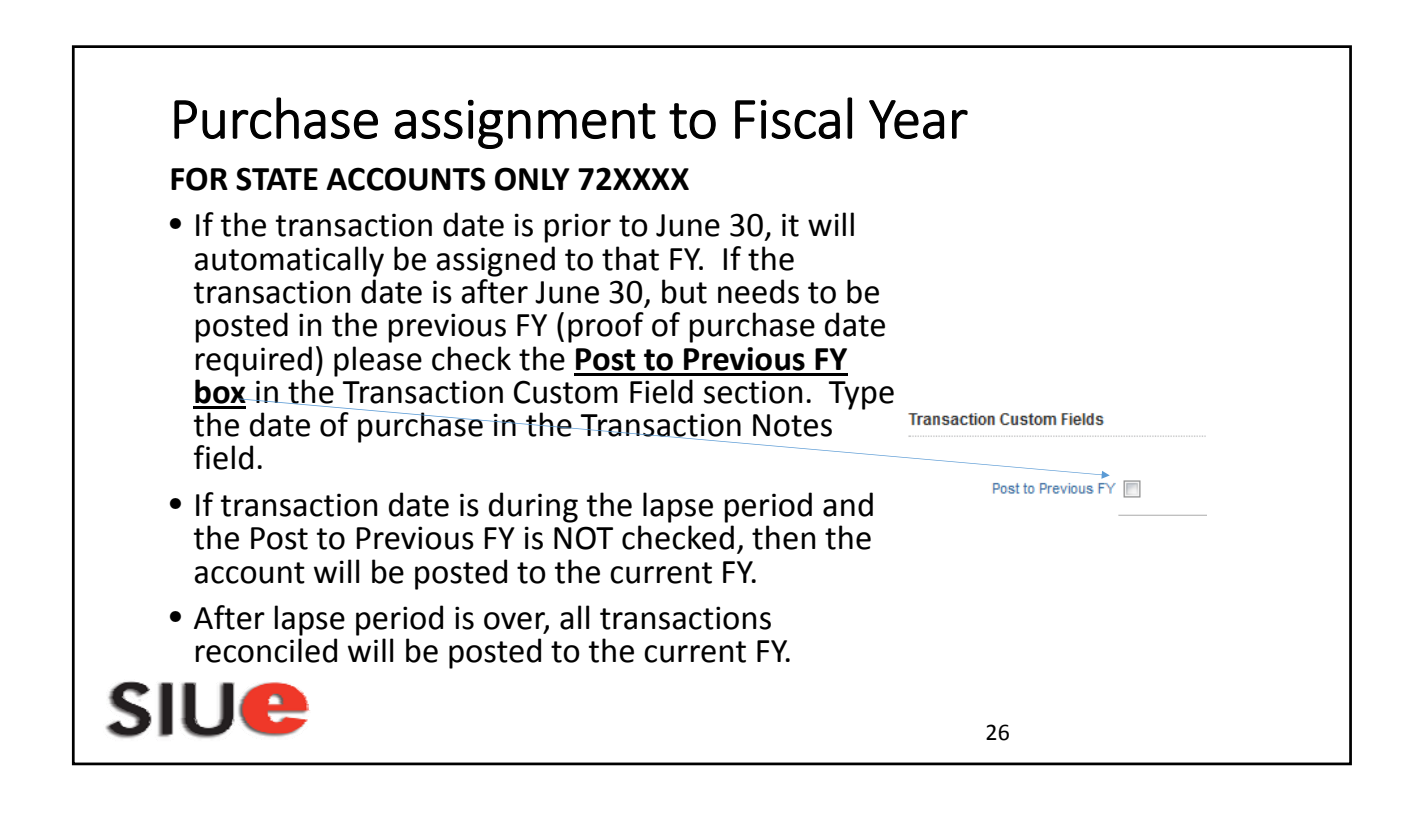

## Pcard purchases of Hazardous Chemicals/Materials In order to be in compliance with state and federal regulations, all departments that use or store hazardous chemicals must develop and maintain a chemical inventory. All hazardous chemicals/materials that have been purchased using the Pcard, must be identified in the CHIMERA Database. Please provide the Product/Item Number, Product/Chemical Name, Manufacturer, Size, Container Type, Unit of Measure, Quantity, and Location of item(s) to your departments CHIMERA User. If you have any questions please visit: <a href="http://www.siue.edu/emergencymanagement/video/Chimera.shtml">http://www.siue.edu/emergencymanagement/video/Chimera.shtml</a> or call Emergency Management & Safety x 3592.

| TRAVEL – Eľ                                         | MPLOYEE                              | S ONLY                                                      |                                                                                                    |
|-----------------------------------------------------|--------------------------------------|-------------------------------------------------------------|----------------------------------------------------------------------------------------------------|
| PARENT OBJECT                                       | OBJECT                               | MINOR TRANSLATION                                           | NOTES                                                                                                   |
| 4300                                                | 4346                                 | IN-STATE TRAVEL, PAYMENTS<br>TO VENDORS                     | TRAVEL DOES NOT INCLUDE REGISTRATION SEE 4700/4820                                                      |
| 4300                                                | 4386                                 | OUT-OF- STATE TRAVEL,<br>PAYMENTS TO VENDORS                |                                                                                                    |
| EXAMPLES OF TR/<br>TRAIN FARE, BUS                  | AVEL TRANSA<br>FARE, TAXI, S         | CTIONS ARE: PAYMENTS FOR H<br>HUTTLE, PARKING, TOLLS, ETC.  | OTELS AND MOTELS, CAR RENTAL, BAGGAGE FEES, AIRFARE,                                                    |
| TRANSACTION NO<br>"WHEN" (MUST II<br>STUDENT RECRUI | OTE FIELD MU<br>NCLUDE DATE<br>TING) | JST INCLUDE: "WHO" (NAME OF<br>ES OF TRAVEL), "WHERE", "WHY | PERSON/PEOPLE TRAVELING), "WHAT" (LODGING, AIRFARE),<br>" (ATTENDING A CONFERENCE, SPEAKING ENGAGEMENT, |
|                                                     | TING)<br>I AIREARE M                 | IARCH 25-28 2016 SAVANNAH                                   |                                                                                                    |

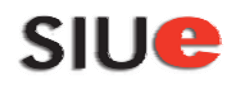

## Coding Equipment Transactions in PaymentNet

| EQUIPMEN <sup>®</sup> | T - \$10 | 0 AND OVER                                    |                                                                                   |
|-----------------------|----------|-----------------------------------------------|-----------------------------------------------------------------------------------|
| PARENT OBJECT         | OBJECT   | MINOR TRANSLATION                             | NOTES                                                                             |
| 4400                  | 4420     | EDP EQUIPMENT - ELECTRONIC DATA<br>PROCESSING | INCLUDES COMPUTERS, PRINTERS, ETC. \$100 AND<br>OVER INCLUDING FREIGHT AND SET-UP |
| 4400                  | 4414     | DEPARTMENT BOOKS (NOT LIBRARY)                | BOOKS \$100.00 AND OVER                                                           |
| 4400                  | 4444     | LIBRARY - BOOKS (INCL DENTAL<br>SCHOOL)       | FOR LIBRARY DEPARTMENT ONLY                                                       |
| 4400                  | 4471     | OFFICE FURNITURE & EQUIPMENT                  | OFFICE CHAIRS, DESKS, PRINTER STANDS, FILE<br>CABINETS, ETC. OVER \$100.          |
| 4400                  | 4423     | EQUIPMENT, NEC (NOT ELSEWHERE<br>CLASSIFIED)  | COVERS EQUIPMENT NOT LISTED ABOVE                                                 |
| NOTE: DOES NOT        | INCLUDE  | FAX MACHINE, SEE TELECOM. DOES NOT            | INCLUDE TONER REGARDLESS OF COST.                                                 |

29

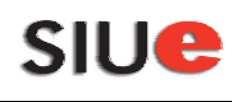

| COMMODI       | ΓIES   |                                          |                                                                                                    |
|---------------|--------|------------------------------------------|----------------------------------------------------------------------------------------------------|
| PARENT OBJECT | OBJECT | MINOR TRANSALATION                       | NOTES                                                                                                    |
| 4500          | 4635   | PRINTING                                 | INCLUDES SIGNS, POSTERS, ETC.                                                                                                    |
| 4500          | 4545   | OFFICE AND LIBRARY<br>SUPPLIES           | BOOKS UNDER \$100, CALENDARS, BINDERS, ALL INK<br>CARTRIDGES, ALL TONER REGARDLESS IF REFURBISHED                                                                              |
| 4500          | 4553   | FOOD SUPPLIES                            | FOOD PURCHASES FOR CONSUMPTION, COOKIES, DOUGHNUTS,<br>BANANAS, APPLES, ETC. FOOD ONLY. NO PAPER/PLASTIC<br>PRODUCTS                                                           |
| 4500          | 4680   | WEARING APPAREL                          | UNIFORMS, SHOES, AND OTHER WEARING APPAREL                                                                                                    |
| 4500          | 4603   | HOUSEHOLD, LAUNDRY,<br>CLEANING SUPPLIES | PLATES, NAPKINS, SOAPS, CLEANING PRODUCTS, ETC                                                                                                    |
| 4500          | 4627   | CHEMICAL SUPPLIES                        | BLEACH, FORMALDEHYDE, ACETONE, OIL, ETC.                                                                                                    |
| 4500          | 4542   | EQUIPMENT NOT EXCEED<br>\$100            | CALCULATORS, SMALL TOOLS, PRINTERS, ETC. ALL UNDER \$100<br>INCLUDING FREIGHT AND SET UP                                                                                       |
| 4500          | 4536   | COMMODITIES, NEC                         | PLAQUES UNDER \$100, SHEET MUSIC, FABRIC,<br>BATTERIES,BASEBALLS, TENNIS BALLS, GOLF BALLS, BLANK KEYS,<br>SMALL BATTERIES (EXAMPLE: SIZE AAA THRU D), MISC.<br>SUPPLIES, ETC. |

| ONTRACTUAL S  | ERVICES |                                                         |                                                                                                  |
|---------------|---------|---------------------------------------------------------|--------------------------------------------------------------------------------------------------|
| PARENT OBJECT | OBJECT  | MINOR TRANSLATION                                       | NOTES                                                                                            |
| 4700          | 4820    | REGISTRATION AND<br>CONFERENCE FEES,<br>VENDOR PAY      | ALL REGISTRATION FEES – EMPLOYEES AND NON-<br>EMPLOYEES                                          |
| 4700          | 4864    | SUBSCRIPTIONS & INFO<br>SERVICE                         | SUBCRIPTION START DATE AND END DATE MUST BE<br>INCLUDED IN THE TRANSACTION NOTE FIELD            |
| 4700          | 4733    | COPYING, PHOTO &<br>PRINT SERVICES                      | PRINTING OF PHOTOS                                                                               |
| 4700          | 4725    | CONTRACTUAL<br>SERVICES, NEC                            | PREPARED MEALS - INCLUDES PURCHASES FROM<br>RESTAURANTS, CATERING, ETC.                          |
| 4700          | 4872    | TRAVEL & EXP REIMB,<br>PAY TO VENDORS, NON-<br>EMPLOYEE | INCLUDES ALL TRAVEL FOR STUDENTS AND NON-<br>EMPLOYEES. TRANSPORTATION FEES AND LODGING,<br>ETC. |
| 4700          | 4769    | INTERVIEWEE EXPENSES<br>PAYMENTS TO VENDORS             | ALL TRAVEL RELATED EXPENSES FOR INTERVIEWEES                                                     |

### Coding Contractual Services Purchases in PaymentNet

| CONTRACTUAL S | ERVICES |                      |                                                                                                    |
|---------------|---------|----------------------|----------------------------------------------------------------------------------------------------|
| PARENT OBJECT | OBJECT  | MINOR TRANSLATION    | NOTES                                                                                                    |
| 4700          | 4723    | COMPUTER<br>SOFTWARE |                                                                                                    |
| 4700          | 4703    | ADVERTISING          | CHARGES FOR ADVERTISING                                                                                                    |
| 4700          | 4707    | ASSOCIATION DUES     | MEMBERSHIPS                                                                                                    |
| 4700          | 4842    | REPAIR/MAIN, NEC     | TYPEWRITER, ETC. INCLUDES LABOR AND ALL<br>REPLACEMENT PARTS WHETHER LABOR IS BEING DONE BY<br>VENDOR OR IN-HOUSE. INCLUDES BATTERIES FOR<br>COMPUTERS, EQUIPMENT, ETC. |

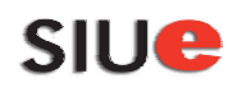

|                |           |                                    | NOTEC                                    |
|----------------|-----------|------------------------------------|------------------------------------------|
| PAREINT OBJECT | OBJECT    |                                    | NOTES                                    |
| 5300           | 5375      | TELECOMMUNICATION<br>SERVICES, NEC | INCLUDES REPAIR OF FAX MACHINES          |
| 5300           | 5377      | TELECOMMUNICATION<br>EQUIPMENT     | HAND HELD RADIOS, FAX MACHINE            |
| 5300           | 5379      | TELECOMMUNICATION<br>SUPPLIES      | TONER FOR FAX, ANTENNAS, BATTERIES, ETC. |
|                |           |                                    |                                          |
| MERCHANDISE F  | OR RESALI | E                                  |                                          |
| PARENT OBJECT  | OBJEC     | T MINOR TRANSLATION                | NOTE                                     |
| 6700           | 6757      | RESALE                             |                                          |